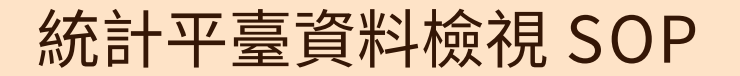

111.06.22 修正

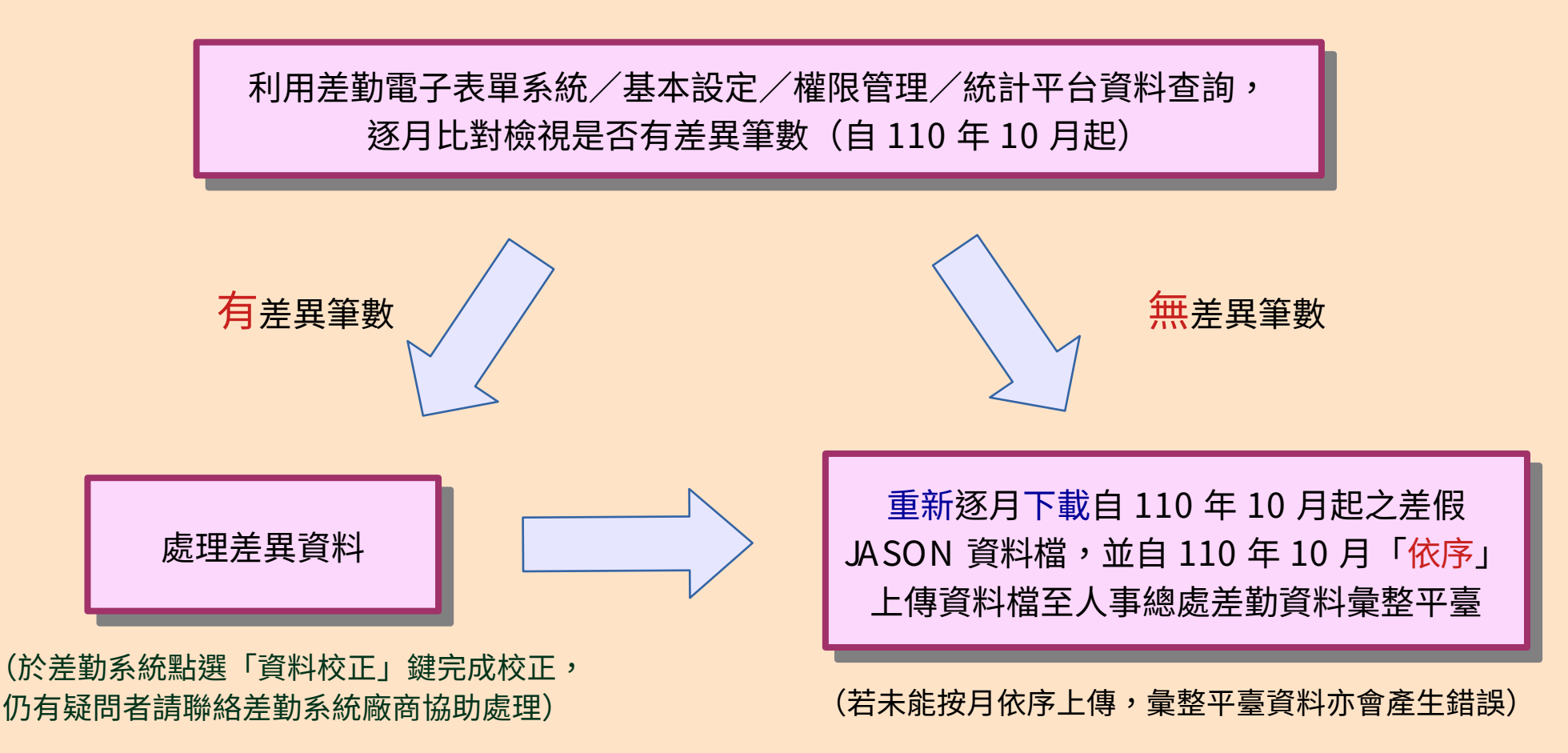

## 統計平臺資料操作步驟說明1

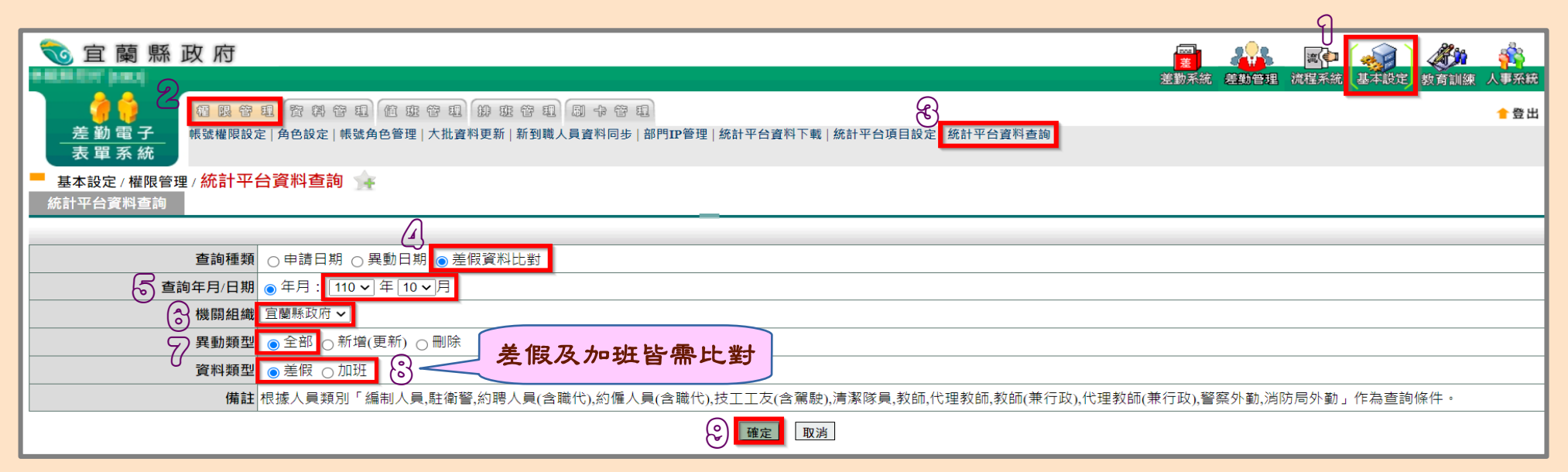

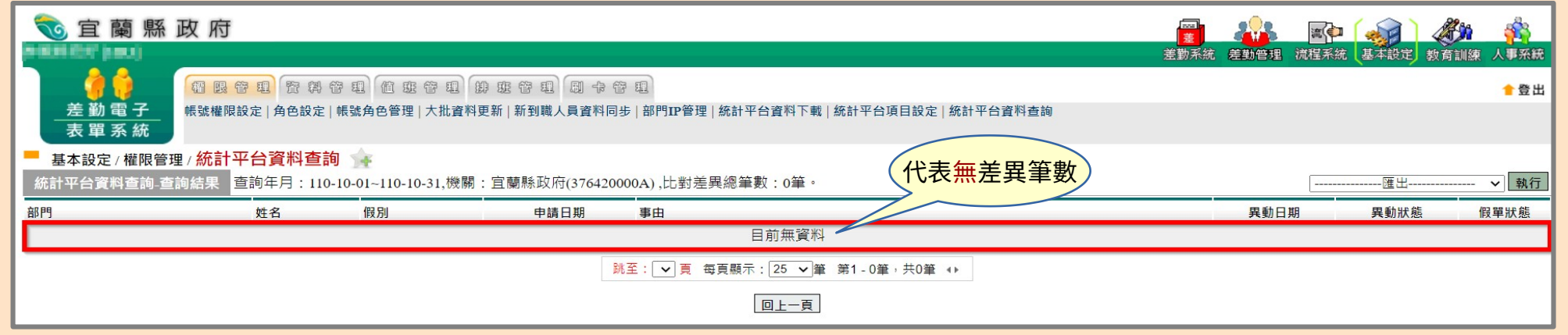

## 統計平臺資料操作步驟說明2

| 111.06.22 | 【新增】 |
|-----------|------|
| ·         |      |

| <b>1</b> 宜 蘭 縣 政 府                                                                                                    |           |              | 🥙 🙀                |
|----------------------------------------------------------------------------------------------------|-----------|--------------|--------------------|
|                                                                                                    | 金财不规 经现日建 | 04重木坑 (臺牛設上) | ● 登出               |
| 差 勤 電子<br>素 罰 電子<br>素 調 系 统                                                                                                    |           |              | <mark>-</mark> ± щ |
|                                                                                                    | 2         |              |                    |
| (新生存資料查詢結果 查詢年月:111-05-01-111-05-31,機關:官蘭縣政府(376420000A),比對差異總筆數:1筆。<br>(代表右羊卑筆動)                                                                                                    | 資料校正      | [匯出          | ▼ 執行               |
| 注意事項·資料仪正當將·與動口朔」更新為今日(111-00-22), 仪正元謂至「統計半台資料下載」重新下載111年00月份, 亚重新工傳至人事行政認處。                                                                                                    | 異動日期      | 異動狀態         | 假單狀態               |
| 社會處 科 陳 休暇 111-06-21 08:00<br>111-06-21 17:00 私事待辦                                                                                                    | 111-05-09 | 新增(更新)       | 取消                 |
| 「線百部自 × <sup>脱</sup> 至: 1 ▼ 頁 毎頁顧示: 25 ▼ 筆 第1-1 単, 共1筆 ↔                                                                                                    |           |              |                    |
|                                                                                                    |           |              |                    |
| 校正資料:總筆數1,成功1筆。                                                                                                    |           |              |                    |
| R Contraction of the second second seco |           |              |                    |
|                                                                                                    |           | h (🔊 ) /     | <b>2</b> 66 💰      |
|                                                                                                    | 注差勤管理 流程系 | 統 基本設定 教育    | <b>新訓練 人事系統</b>    |
|                                                                                                    |           |              | ∱登出                |
| 差勤電子 帳號權限設定   角色設定   帳號角色管理   大批資料更新   新到職人員資料同步   部門IP管理   統計平台資料下載   統計平台項目設定   統計平台資料查詢 表 買 系 統                                                                                                    |           |              |                    |
| ■ 基本設定 / 權限管理 / 統計平台資料查詢 →                                                                                                    |           |              |                    |
| 統計平台資料查詢-查詢結果 查詢年月:111-05-01~111-05-31,機關:宜蘭縣政府(376420000A),比對差異總筆數:0筆。                                                                                                    | 資料校正      |              | > 執行               |
| 注意事項: <mark>資料校正會將「異動日期」更新為今日</mark> (111-06-22), <mark>校正完請至「統計平台資料下載」重新下載</mark> 111年06月份, <mark>並重新上傳至人事行政總處</mark> 。                                                                                                    |           |              |                    |
| 部門 姓名 假別 申請日期 事由                                                                                                    | 異動日期      | 異動狀態         | 假單狀態               |
| 目前無資料                                                                                                    |           |              |                    |
| 跳至: ♥頁 每頁顯示: 25 ♥ <sup>筆</sup> 第1-0 <sup>筆,</sup> 共0 <sup>筆</sup> ↔                                                                                                    |           |              |                    |
|                                                                                                    |           |              |                    |

## 統計平臺資料操作步驟說明3

|                                               |                                                                                                 |                                 |      |                |       | ମ            |         |
|-----------------------------------------------|-------------------------------------------------------------------------------------------------|---------------------------------|------|----------------|-------|--------------|---------|
| 幕 顧 宜 🗑                                       | 政府                                                                                              |                                 |      |                |       | r 🐼 4        | ýn 🙀    |
| 2 🍐 💧                                         |                                                                                                 | 6                               |      | <b>左</b> 劉杀流 左 | 勤管理流程 | ¥杀流 基本設定 数 角 | 訓練 入事光統 |
| <u>差勤電子</u><br>表單系統                           | 帳號權限設定 角色設定 帳號角色管理 大批資料更新 新到職人員資料同步 部門II                                                        | 管理 統計平台資料下載 統計平台項目設定   統計平台資料查詢 |      |                |       |              |         |
| - 基本設定 / 權限管<br>統計平台資料下載                      | 理/統計平台資料下載 👍                                                                                    |                                 |      |                |       |              |         |
| +## P5 40 44                                  |                                                                                                 |                                 |      |                |       |              |         |
| (展開組織) (原用) (原用) (原用) (原用) (原用) (原用) (原用) (原用 | 110 ◆ 年 10 ◆ 月  產生JSON資料檔 查詢下載紀錄                                                                |                                 |      |                |       |              |         |
| 操作方法                                          | 1.請點選"產生JSON資料檔",畫面會呈現"請稍後"。<br>2.產生完,系統會彈跳出視窩,請點躍"下數ISON資料檔",即可下數檔案。                           |                                 |      |                |       |              |         |
|                                               | 下戦争数                                                                                            |                                 | 下載時間 |                |       |              |         |
| 111年6月下載紀錄                                    |                                                                                                 | 目前無資料                           |      |                |       |              |         |
|                                               |                                                                                                 |                                 |      |                |       |              |         |
| <b>於</b> 行政院人事行<br><sup>差勤3</sup>             | 政總 <u>處</u><br>Instan, Exactly Yan<br><i>科業整平臺</i>                                              |                                 | 首頁   | 彙整總表           | 手動報送  | JSON檔檢核功能    | 考核報表    |
| 手動報送                                          |                                                                                                 |                                 |      |                |       |              |         |
|                                               |                                                                                                 |                                 |      |                |       |              |         |
|                                               | 1 5 日 19.00 21.00 为 2 佐姓蓬咕朗 了可上唐楼安                                                              |                                 |      |                |       |              |         |
| 0                                             | <ol> <li>□. 母口18:00~21:00 局系航艇设时间, 个U工得幅条</li> <li>2 系统將依"ISON機名上的產製時間"依 席 λ 横, 請務必依</li> </ol> | e假時序產製ISON檔案,以免造成資料錯濁!          |      |                |       |              |         |
|                                               |                                                                                                 |                                 |      |                |       |              |         |
| 介接格式                                          |                                                                                                 |                                 |      |                |       |              |         |
|                                               |                                                                                                 |                                 |      |                |       |              |         |

通播或把現檔案 過上傳 json 倍式文件